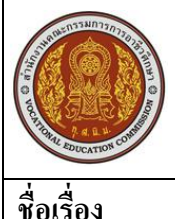

| LI O T | ใบความรู้                                                       |       | หน่วยการเรียนที่ 4            |         |  |
|--------|-----------------------------------------------------------------|-------|-------------------------------|---------|--|
|        | รหัสวิชา 2001- 0001 วิชาคอมพิวเตอร์เพื่องานอาชีพ                |       | ระดับ ปวช. 2 จำนวน 2 หน่วยกิต |         |  |
|        | <b>ชื่อหน่วย</b> การสร้างกราฟและการพิมพ์ตารางออกทางเครื่องพิมพ์ | จำนวน | 3                             | ชั่วโมง |  |
|        | การสร้างกราฟและการพิมพ์ตารางออกทางเครื่องพิมพ์                  | จำนวน | 1                             | สัปดาห์ |  |

# จุดประสงค์การเรียนรู้

- 1. มีความเข้าใจสร้างกราฟจากตารางข้อมูลได้
- 2. สามารถขอดูตัวอย่างก่อนพิมพ์ได้
- 3 สามารถสั่งพิมพ์ตารางและกราฟออกทางเกรื่องพิมพ์ได้

# เนื้อหาสาระ

# แทรกไฟล์รูปภาพ

การนำไฟล์รูปภาพที่มีอยู่แล้วภายในเครื่องมาใส่ลงเวริ์คชีตโดยคลิกปุ๋ม Picture (รูปภาพ) บนแท็บ Insert (แทรก) แล้วเลือกไฟล์รูปภาพที่ต้องการมาจัดวางลงในเออกสารได้ตามต้องการ

## แทรกภาพคลิปอาร์ต (Clip Art)

กลิปอาร์ต หรือ "ภาพตัดปะ" เป็นรูปแบบสำเร็จที่นำมาใช้ได้ทันทีโดยไม่ต้องเสียเวลาไปวาดเอง ซึ่ง จะมีทั้งภาพวาดและภาพถ่าย ในโปรแกรมชุด Office ได้จัด แยกภาพเหล่านี้ออกเป็นหมวดหมู่โดยมี โปรแกรม Clip Organizer bเป็นตัวจัดการคลิปอาร์ตเหล่านี้อีกที ทำให้สามารถค้นหารูปหรือจัดแยกตามกลุ่ม ที่ต้องการได้

## วาดรูปทรงสำเร็จ (AutoShape)

นอกจากการแทรกรูปภาพแล้วโปรแกรม Excel 2007 ใด้เตรียมรูปทรงต่างๆ ไว้มากมายโดยเก็บกลุ่ม ของรูปทรงสำเร็จ ในปุ่ม Shape (รูปร่าง) ให้เราเลือกใช้วาดประกอบเอกสาร การคลิกวาดรูปสามารถเลือกทำอย่างใดอย่างหนึ่ง เช่น

- เมาส์จะเปลี่ยนรูปเป็น + คลิกลากเมาส์ตรงตำแหน่งเริ่มต้นที่จะวาครูป
- ถ้าต้องการยกเลิกการวาดให้กดคีย์ Esc
- กดคีย์ Shift ค้างไว้ ขณะวาดเส้นตรงหรือเส้นที่มีหัวลูกสร จะได้เส้นตรงที่ทำมุมกับ 0, 15, 30, 45,
  60 หรือ 90 องศา ขึ้นกับว่าเส้นนั้นใกล้กับมุมไหนมากกว่า
- กดคีย์ Shift ด้างไว้ ขณะวาดรูปวงรี หรือสี่เหลี่ยมผืนผ้า ก็จะได้รูปวงกลมหรือสี่เหลี่ยมจัตุรัสซึ่ง สมมาตรกันทุกด้าน

## การสร้าง Smart Art

การที่เริ่มลงมือสร้าง Smart Art คุณอาจจะเรียบเรียงแนวคิดก่อนว่าต้องการนำเสนอข้อมูลของ Smart Art ในลักษณะใด เพื่อจะได้ชนิดของ Smart Art ได้ตรงตามเป้าหมาย เช่น ต้องการนำเสนอแนวคิดที่ เกี่ยวข้องกันทั้ง 3 ส่วน ก็อาจจะเลือก Smart Art แบบวงกลม (Cycle) หรือต้องสร้างลำดับการทำงานที่เป็น ขั้นตอนก็อาจเลือกเป็นแบบกระบวนการ (Process) เป็นต้น ซึ่งจะแบ่งชนิดของ Smart Art ได้หลายกลุ่มดังนี้

# เครื่องมือตกแต่งกราฟ

หลังจากสร้างกราฟได้แล้ว เมื่อคุณคลิกที่พื้นของกราก็จะมีแท็บเครื่องมือพิเศษที่ใช้สำหรับ ออกแบบและแก้ไขส่วนประกอบของกราฟในชื่อ Chart Tools (เครื่องมือแผนภูมิ) ที่ด้านขวาสุดของแถบ Ribbon โดยจะมีแท็บอยู่ 2 แท็บ คือ Design (ออกแบบ) และ layout (เก้าโครง)

# ย้ายกราฟไปยังเวิร์คชิตอื่น

เมื่อสร้างและปรับแต่งกราฟพร้อมใช้งานแล้ว หากคุณต้องการข้ายกราฟไปไว้ในเวิร์คชิตอื่นๆ หรือ แยกกราฟไปไว้ต่างหากอีกชีตหนึ่ง ก็ใช้เครื่องมือ Move Chart (ย้ายแผนภูมิ) บนแท็บ Design

ตัวเลือกการย้ายเวิร์คชิตปลายทางที่จะย้ายกราฟไปวาง เลือกได้ 2 แบบคือ

- New Sheet: (แผ่นงานใหม่) สร้างเวิร์กชีตใหม่โดยตั้งชื่อเวิร์กชีต เพื่วางกราฟอย่างเดียว
- Object in: (เป็นออบเจ็คใน) เลือกเวิร์คชิตที่สร้างไว้ในเวิร์คบุ๊ตเพื่อวางรูปกราฟ

# สร้างชาร์ตเทมเพลตไว้ใช้งาน

หากกุณต้องสร้างกราฟจำนวนมากโดยที่รูปแบบเหมือนๆกัน การปรับแต่งรูปแบบทีละ องค์ประกอบ จะทำให้เสียเวลาก่อนข้างมากและเป็นการทำงานที่ซ้ำซ้อน Excel 2007 มีเครื่องมือสำหรับ สร้างกราฟต้นแบบ (Chart Template) เพื่อกำหนดแม่แบบสำหรับนำไปสร้างกราฟในครั้งต่อไปได้ โดย กำหนดลักษณะของกราฟล่วงหน้าเอาไว้ เช่น ปรับแต่งส่วนประกอบต่างๆบนกราฟตามต้องการ แล้วบันทึก เก็บรูปแบบเหล่านั้นเอาไว้เป็นไฟล์เทมเพลต (Chart Template)

## นำกราฟเทมเพลตมาใช้งาน

หลังจากเก็บบันทึกกราฟเทมเพลตไว้แล้ว คุณสามารถเรียกใช้งานกับการสร้างกราฟใหม่ หรือนำไป เปลี่ยนรูปแบบให้กับกราฟอื่นๆที่มีอยู่ได้

# เครื่องมือวิเคราะห์ข้อมูลบนกราฟ

สำหรับข้อมูลที่ต้องการการวิเคราะห์ด้วยกราฟ Excel 2007 ได้เพิ่มเครื่องมือในการวิเคราะห์ข้อมูล ต่างๆเพื่อให้เห็นรายละเอียดในแง่ต่างๆ เช่น แนวโน้มของข้อมูล ระดับความแตกต่างระหว่างข้อมูล ให้ เลือกใช้งานหลายแบบ

## Trend line (เส้นแนวโน้ม)

เป็นเครื่องมือสำหรับแสดงแนวโน้มของข้อมูลเพื่อช่วยในการตัดสินใจ ซึ่งมีลักษณะเว้นหลาย รูปแบบ เช่น เส้นตรง (Linear), เส้นตรงแนวโน้มในอนาคต (Linear Forecast Trend line) เป็นต้น บนแท็บ Layout จะมีกลุ่มเครื่องมือ Analysis ซึ่งใช้สำหรับวิเคราะห์ข้อมูลทางสถิติ โดยแสดงผล การวิเคราะห์บนกราฟที่เลือกไว้ในขั้นแรก ตามรูปแบบการวอเคราะห์ด้วยเครื่องมือต่างๆ ดังนี้

- Linear Trend line (เส้นแนวโน้มเชิงเส้น) แสดงเส้นวิเคราะห์แนวโน้มเชิงเส้นของชุดข้อมูลที่เลือก ในแนวเส้นตรง
- Exponential Trend line (เส้นแนวโน้มเอ็กซ์โพเนนเชียล) แสดงเว้นวิเคราะห์แนวโน้มในลักษณะ
  Exponential ของชุดข้อมูลที่เลือก
- Linear Forecast Trend line (เส้นแนวโน้มพยากรณ์เชิงเส้น) แสดงเส้นวิเกราะห์แนวโน้มในลักษณะ กราฟเส้นตรง การวิเกราะห์แนวโน้มของข้อมูล โดยเพิ่มเส้นแนวโน้มการพยากรณ์สองช่วงวงเวลา ของแผนภูมิที่เลือก
- Two Period Moving Average (ค่าเฉลี่ยเครื่องที่สองช่วงเวลา) แสคงเส้นวิเคราะห์ค่าเฉลี่ยเครื่อนที่ ของสองช่วงเวลา

## ไฟล์และความปลอดภัย

คุณควรตั้งค่าเกี่ยวกับความปลอดภัยของไฟล์เวิร์กบุ๊ค เช่น สร้างไฟล์สำรองอัตโนมัติม ตั้งบันทึก การกู้กืน เป็นต้น เผื่อเวลาเกิดปัญหาขึ้นมาจะได้มีไฟล์สำรองมาใช้งาน แทนที่จะเสียข้อมูลหายไปทั้งหมด **ตั้งค่าบันทึกไฟล**์

ใน Excel จะมีกุณสมบัติการกู้กินไฟล์อัตโนมัติ ซึ่งอาจใช้ในกรณีไฟคับ เกรื่องแฮงก์ โปรแกรมก้าง หรือปิคไฟล์ไปโคยไม่ได้บัทึก เป็นต้น การตั้งก่าการกู้กินไฟล์ที่ใช้งานอยู่ Auto Recover นี้จะช่วยคุณได้ โดยกำหนดให้บันทึกป็นระยะทุกๆกี่นาที เช่น คุณเปิคไฟล์มาใช้งาน 8.00 น. และตั้งบันทึกอัตโนมัติไว้ทุกๆ 30 นาที เมื่อคุณทำงานไปถึงเวลา 8.45 น. โดยไม่ได้สั่งบันทึกแล้วไฟคับขึ้นมา คุณยังมีงานที่ทำถึงเวลา 8.30 น. มาทำต่อได้ การตั้งก่าการกู้กินทำได้ดังนี้

## เปิดเวิร์คบุ๊คที่กูคืน

หากเกิดไฟล์เสียหายจากความผิดพลาดข้างต้น เมื่อคุณเปิด Excel ขึ้นมาใหม่ โปรแกรมจะแสดง รายชื่อไฟล์ที่เปิดใช้งานค้างอยู่และมีการบันทึกการกู้คืนเอาไว้ ขึ้นมาให้เลือกว่าจะเปิดเวิร์คบุ๊คที่กู้คืนนั้นมา ใช้งานหรือไม่โดยบอกชื่อไฟล์พร้อมข้อความ [Recovered] (เอกสารที่กู้คืน) หรือ [Auto saved] ผเอกสาร ที่ตั้งบันทึกอัตโนมัติ) กำกับไว้ และบอกค้วยว่าเอกสารเวอน์ชั่นนี้ถูกบันทึกเมื่อไหร่ และยังแสดงเอกสาร ต้นฉบับขึ้นมาด้วยว่าบันทึกครั้งสุดท้ายเมื่อไหร่ ซึ่งคุณอาจเรียกเปิดเวิร์คบุ๊คคืนขึ้นมา และบันทึกเก็บไว้ใช้ งานต่อไปได้ ดังนี้

ถ้าคุณเลือกเปิดเวิร์คบุ๊คที่กู้คืนได้ และคลิก Close (ปิด) ปดหน้าต่าง Document Recovery ขั้นที่ 4 โปรแกรมจะถามว่าจะจัดเก็บหรือลบเอกสารที่กู้คืนหรือไม่ ดังนี้

- Yes, I want to View these files later.

- No, remove the files; I have saved the files I need.

# สร้างไฟล์สำรองทุกครั้งที่บันทึก

เวิร์คบุ๊คที่สำคัญหรือต้องแก้ไขเปลี่ยนแปลงบ่อยๆ อาจตั้งค่าให้สร้างไฟล์สำรองเก็บองเก่าไว้ทุกครั้ง ที่บันทึกใหม่ได้ โดยไฟล์นี้จะมีชื่อขั้นด้วยคำว่า Backup of "ชื่อเวิร์คบุ๊ค" และมีนามสกุล .xlk หากจะ นำมาใช้งานก็ให้เปลี่ยนนามสกุลจาก .xlk ให้เป็น .xls หรือ .xlsx ได้ หรือจะเปิดด้วยคำสั่ง open ปกติ แล้วสั่ง Save As บันทึกไฟล์เวิร์คบุ๊คทั่วไปได้ ซึ่งตัวเลือกการบันทึกไฟล์สำรองตั้งได้ดังนี้ เปิดและช่อมแวมเวิร์คบุ๊ค

ไฟล์เวิร์คบุ๊คที่เปิดใช้งานบ่อยๆ หรือขณะใช่งานอาจจะเกิดข้อผิดพลาดของโปรแกรมทำให้เวิร์คบุ๊ค ที่เปิดใช้งานอยู่ไม่ได้ถูกจัดเก็บอย่างถูกต้อง ซึ่งอาจทำให้เกิดความเสียหายจนไม่สามารถเปิดไฟล็ด้วยคำสั่ง ปกติได้ คุณสามารถเปิดเวิร์คบุ๊คแบบซ่อมแซมได้ โปรแกรมก็จะซ่อมแซมส่วนที่เสียหายและเปิดเอกสารนั้น มาใช้งานได้เหมือนเดิม

#### กำหนดรหัสผ่านให้เวิร์คบุ๊ค

เมื่อความปลอดภัยของเนื้อหาหรือข้อมูลที่เป็ความลับ คุณอาจเลือกใส่รหัสผ่าน (Password) ให้กับ ไฟล์เอกสารได้ หากมีผู้อื่นเปิดแล้วใส่รหัสผ่านไม่ภถูกต้องก็ไม่สามารถเปิดดูเอกสารได้ โดยหลังจาก กำหนดรหัสผ่านเสร็จแล้วให้สั่ง save ด้วย การกำหนดรหัสผ่านให้เวิร์คบุ๊คทำได้

- ในกรณีที่กุณลืมรหัสผ่านหรือทำรหัสผ่านหาย จะไม่สามารถกู้กินาหัสผ่านได้ ดังนั้นควรเก็บาหัส
  ผ่านและรายชื่อเอกสารที่ใช้รหัสผ่านไว้ในที่ปลอดภัย
- การใส่ตัวอักษร พิมพ์เล็ก หรือพิมพ์ใหญ่จะมรผลกับตัวอักษรที่กำหนดด้วย เช่น A และ a ถือว่าเป็น
  อักษรคนละตัวกัน

## เปิดเวิร์คบุ๊คที่มีรหัสผ่าน

เมื่อเรียกเปิดไฟลิที่ใส่รหัสผ่านไว้ จะขึ้นกรอบ Password ขึ้นมาให้กรอกรหัสผ่านถ้าหรอกถูกก็จะ เปิดไฟล์งานให้ แต่ถ้ากรอกไม่ถูกก็จะไม่สามารถเปิดไฟล์งานนั้นได้

#### การยกเลิกรหัสผ่าน

การยกเลิกรหัสผ่านจะทำได้โดยเปิดเวิร์กบุ๊กด้วยรหัสผ่านที่ถูกต้องเข้ามาก่อน จากนั้นก็ใช้กำสั่ง Encrypt Document (เข้ารหัสเอกสาร) อีกครั้งหนึ่ง โดยให้ลบรหัสเดิมทิ้ง แล้วบันทึกไฟล์ซ้ำอีกครั้งหนึ่ง

#### กำหนดรหัสผ่านสำหรับเปิดและแก้ไข

นอกจากการกำหนครหัสผ่านำหรับเปิคไฟล์ที่ผ่านมาแล้ว คุณสามารถกำหนครหัสผ่านสำหรับเวิร์ค บุ๊คได้อีกแบบหนึ่งคือให้ใส่รหัสผ่านสำหรับเปิค และแก้ไข แยกออกจากกันได้ เช่นให้รหัสเปิคเอกสารได้ แต่ไม่ให้แก้ไข เป็นต้น ซึ่งจะกำหนคาหัสผ่านได้ดังนี้

 หากกุณต้องการรหัสผ่านอย่างหนึ่งได้ เช่น กำหนดรหัสเปิดไฟล์อย่างเดียว จะหมายถึง ถ้าใส่รหัส ถูกต้องจะสามารถเปิดและแก้ไขได้ตามปกติ แต่ถ้ากำหนดรหัสผ่านสำหรับแก้ไขอย่างเดียวจะ หมายถึงถ้าใส่รหัสผ่านถูกต้องจะสามารถแก้ไขได้ และถ้าไม่ใส่รหัสผ่านก็เลือกเปิดไฟล์แบบอ่าน อย่างเดี่ยวได้ โดยกลิกปุ่ม Read Only

## เปิดเวิร์คบุ๊คที่ใส่รหัสผ่าน

การเปิดไฟล์ที่มีรหัสผ่าน 2 แบบนี้จะทำได้เหมือนการใส่รหัสแบบ Encrypt Document ที่ผ่านมา แต่ ต้องใส่รหัสผ่าน 2 ครั้ง เพื่อเผิดและแก้ไขจะทำได้ดังนี้

 กรณีที่ผู้ใช้ไม่ทราบรหัสผ่าน เมื่อคลิกผุ่ม Read Only ก็จะเปิดไฟล์ขึ้นมาอ่านได้และแก้ไขได้ แต่ไม่ สามารถบันทึกไฟล์ทับชื่อเดิมได้ ถ้าต้องการบันทึกต้องใช้คำสั่ง Save บันทึกลงชื่อใหม่เท่านั้น

#### ยกเลิกรหัสผ่านเปิด/แก้ไข

การยกเลิกรหัสผ่านที่กำหนดไว้ใน General Options จะทำได้ตามขั้นตอนในหัวข้อ "กำหนด รหัสผ่านสำหรับเปิดและแก้ไข" ที่ผ่านมา โดยให้ลบรหัสผ่านทิ้งและบันทึกไฟลีทับของเดิมอีกครั้งหนึ่ง กำหนดรายละเอียดการพิมพ์ (Page Setup)

อันดับแรกที่ต้องทำก่อนพิมพ์เวิร์กชีต คือการกำหนดรายละเอียดการพิมพ์ เช่น ขนาดกระดาษ เลือก ทิศทางการพิมพ์ กำหนดพื้นที่พิมพ์งาน เป็นต้น เพื่อให้ได้ผลลัพท์บนกระดาษที่กรบถ้านไม่ตกหล่นและ เรียบร้อย

#### กำหนดขนาดกระดาษ (Size)

โดยปกติขนากของกระคาษที่ใช้พิมพึงาน ที่ถูกกำหนดเป็นก่ามาตรฐานกือขนาด A4 แต่กุณสามารถ เลือกขนากอื่นๆ ได้ เช่น บองจดหมาย หรือพิมพ์กระดาบขนาดใหญ่ A3 เป็ยต้น แต่ทั้งนี้ตังเลือกขนาดจะ ขึ้นอยู่กับเกรื่องพิมพ์ที่กุณเชื่อมต่อและติดตั้งเข้ากับเกรื่องกอมพิวเตอร์ของกุณด้วย ว่าจะสบันสนุนกระ ดาบขนาใดบ้าง

#### กำหนดระยะของกระดาษ (Margins)

ระยะขอบกระดาษหรือ Margin คือการเว้นขอบกระดาษแต่ละด้านไว้ โดยปดติโปรแกรมจะตั้งค่า ให้อัตโนมัติตามค่ามาฐานการพิมพ์ แต่บางครั้งคุณต้องการเลือกหรือตั้งค่าเองใหม่เพื่อให้เหมาะสมกับ การพมพ์ได้ เช่น ขยายพื้นที่การพิมพ์ออกแล้วลดระยะขอบให้เหลือน้อยที่สุด เป็นต้น โปรแกรมจะมีตัวเลือก ระยะขอบให้อยู่ 3 แบบ ที่สามารถนำมาใช้งานได้ทันทีดังนี้ แบ่งหน้าขั้นหน้าใหม่ การพิมพ์ข้อมูลบนเวิร์ชีต โดยปกติโปรแกรมจะพิมพ์จากบนลงล่าง แล้วจึงจะพิมพ์ส่วนที่เกินหน้า ทางขวา เมื่อพิมพ์จนสุดขอบเขตกระดาษกีจะขึ้นหน้าใหม่อัตโนมัติ คุณสามารถกำหนดจุดแบ่งหน้าเพื่อ บังกับให้มีการขึ้นหน้าหม่ที่จุดใดจุดหนึ่งโดยเฉพาะได้

- ถ้าต้องการแบ่งหน้าถ่าง/บน ให้กลิคที่กอลัมน์ A ของแถวที่จะแบ่ง หากจะแบ่งหน้าซ้าย/ขวา ให้
  กลิกที่แถวที่ 1 ของกอลัมน์ที่จะเริ่มแบ่ง
- ในกรณีที่มีข้อมูลจำนวนหลายๆหน้ากระดาษ โปรแกรมจะไล่เลขหน้าจากบนลงล่างทางด้านซ้าย ก่อนจนหมดข้อมูล จากนั้นจึงจะไล่หน้าข้อมูลส่วนที่เกินในคอลัมน์ทางขวาให้ขึ้นหน้าใหม่ต่อจาก หน้าทงซ้าย ดังตั้วอย่างในภาพด้านบน
- เมื่อต้องการอากจากมุมมองแสดงตัวอย่างตัวแบ่งหน้า ให้คลิกปุ่ม Normal (ปกติ) ในกลุ่มคำสั่ง
  Workbook Views บนแท็บ View ก็จะกลับเข้ามุมมองปกติเหมือนเดิม

## ยกเลิกการแบ่งหน้า

การยกเลิกการแบ่งหน้าในเวอริ์คชีตทำได้ 2 แบบคือ

- คลิกเลือกเลในจุดแบ่งหน้า และคลิดปุ่ม Break (ตัวแบ่ง) แล้วเลือก Remove Page Break (เอาตัวแบ่ง หน้าออก) จะยกเลิกเฉพาะตัวแบ่งหน้าที่เลือกเท่านั้น
- ถเต้องการยกเลิกการแบ่งหน้าท่งหมดในเวิร์คชีต ให้คลิกปุ่ม Reset All Page Breaks (ตั้งค่าตัวแบ่ง หน้าทั้งหมดใหม่)

## ดูตัวอย่างก่อนพิมพ์

ก่อนที่จะพิมพ์เวิร์คชีตลงในกระดาษนั้น ควรเรียกดูตัวอย่างผลการพิมพ์บนหน้าจอก่อน เพื่อ ตรวจสอบเวิร์คชีตที่จะพิมพ์ไม่ให้เกิดความผิดพลาด ซึ่งคุณสามารถกำหนดขอบกระดาษหรือความกว้าง คอลัมน์จากตัวอย่างกอานพิมพ์โดยเห้นผลลัพธ์บนจอทันที การดูตัวอย่างก่อนพิมพ์นั้นทำได้โดยคลิกปุ่ม Office Button แล้วเลือกกำสั่ง Print แล้วเลือก Print Preview (แสดงตัวอย่างก่อนพิมพ์) จัดเวิร์คชีตให้พอดีกับเหน้ากระดาษ

หลังจากเลือกพื้นที่พิมพ์ให้กับเวิร์คชีตแล้ว จะพบว่าเวิร์คชีตที่มีข้อมูลเยอะๆ อาจเกินขอบเขตของ พื้นที่พิมพ์มาทางด้านขวาหรือด้านล่างแต่ไม่เต็มหน้ากระดาษ เช่นเนื้อหาเกินมานิดหน่อย คุณสามารถปรับ พื้นที่พิมพ์ให้พอดีกับหน้ากระดาษได้ โดยใช้วิธีการบีบเนื้อหาให้พอดีกับจำนวนที่ต้องการ ดังตัวอย่างข้อมูล ที่เกินมา 1 คอลัมน์ในหน้าที่สอง อาจสั่งบีบย่อลงให้เหลือหน้าเดียวได้

- Width: ปรับย่อ ขยายให้พอดีกับกวามกว้างของหน้ากระดาษให้ได้จำนวนตามที่ต้องการ
- Height: ปรับย่อ –ขยายให้พอดีกับความยาวของหน้ากระดาษให้ได้จำนวนตามที่ต้องการ
- Scale: ปรับมาตราส่วนของเวิร์กชีตให่ย่อหรือขยายตามเปอร์เซ็นต์

# สั่งพิมพ์เวิร์คชีต

หลังจาดกำหนดรายละเอียดการพิมพ์ต่างๆ และดูตัวอย่างก่อนพิมพ์แล้ว ถ้าต้องการพิมพ์เวิร์คชีตกี สามารถทำได้โดยกลิดปุ่ม Print บนได้อะลีอกบ็อกซ์ Page Setup หรือ Print Preview หรืออาจจะสั่งพิมพ์ โดยกดปุ่ม Office Button ตามด้วย Print แล้วสั่ง Print

# สั่งพิมพ์หลายเวิร์คชิต

ถ้าต้องการพิมพ์หลายๆเวิร์คชีตในครั้งเดียวกัน จะต้องกำหนครายละเอียคในการพิมพ์ในแต่ละเวอร์ ชีตให้เรียนร้อยเสียก่อน เช่น กำหนคพื้นที่พิมพ์ ระยะขอบกระคาษ เป็นต้น จากนั้นให้เลือกเวิร์คชีตที่ ต้องการ โดยคลิคชีตแท็บแรก แล้วกคคีย์ Shift เลือกชีตสุดท้ายเพื่อเลือกหลายๆชีตติดกัน หรือกคคีย์ Ctrl ค้าง แล้วเลือกชีตอื่นๆที่อยาไม่ติดกัน หรือชีตเว้นชีต

สั่งพิมพ์ทั้งเวิร์คบุ๊ค คุณสามารถสั่งพิมพ์งานที่มีในทุกๆเวิร์คบุ๊คได้ โดยโปรแกรมจะเริ่มพิมพ์งานใน
 เวิร์คชีตแรกไปจนถึงเวิร์คชีตสุดท้ายจนหมด